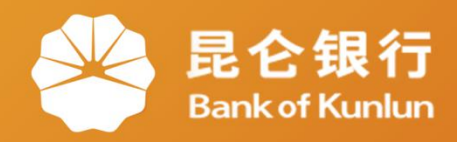

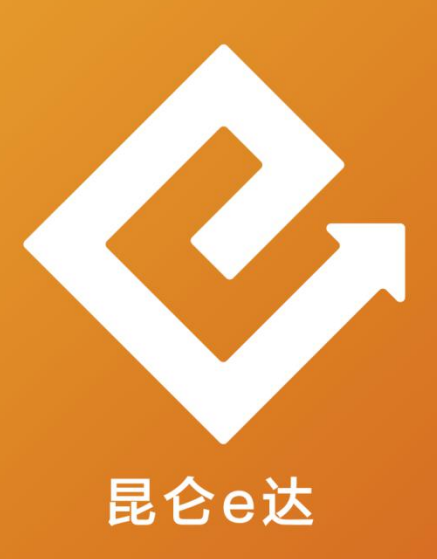

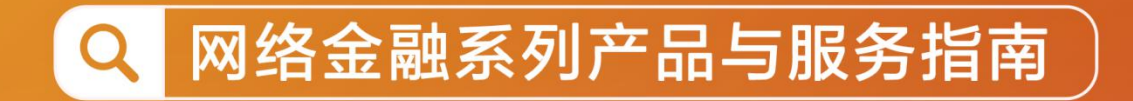

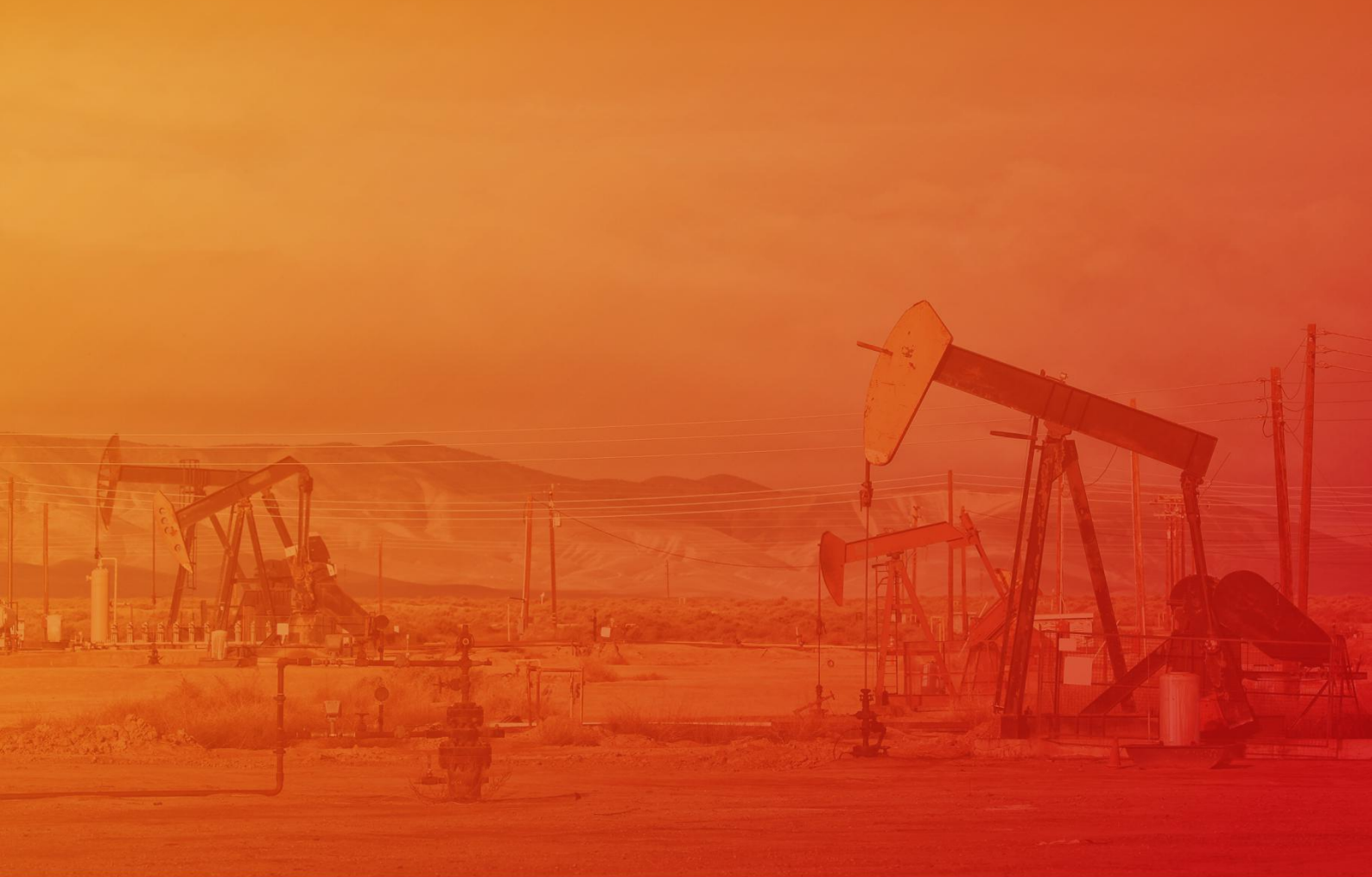

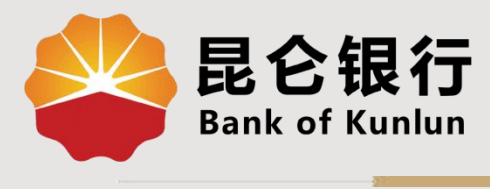

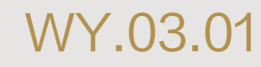

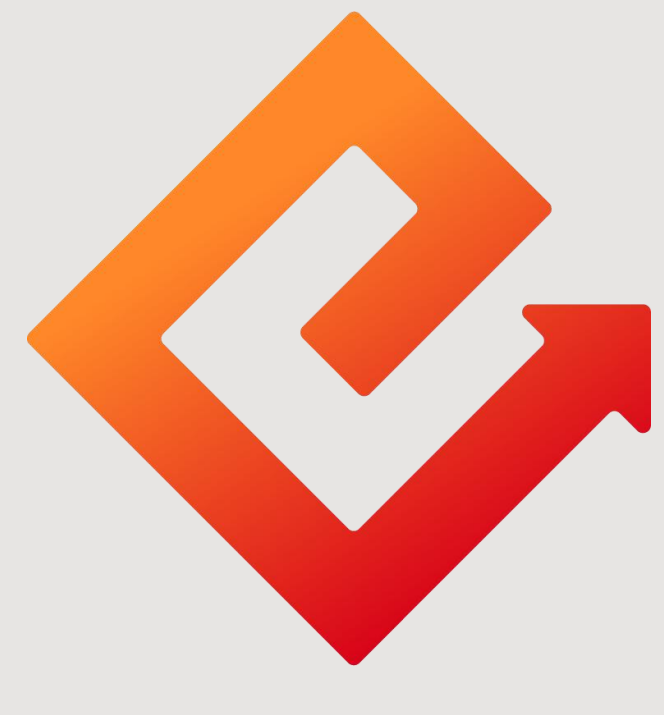

# 昆仑e达

## ---昆仑e盾客户端管理工具

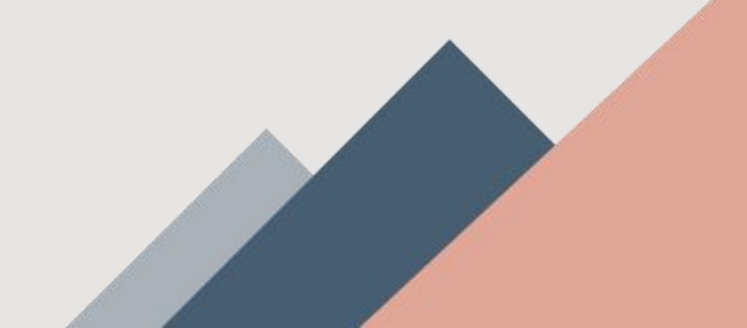

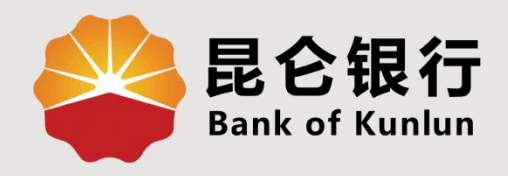

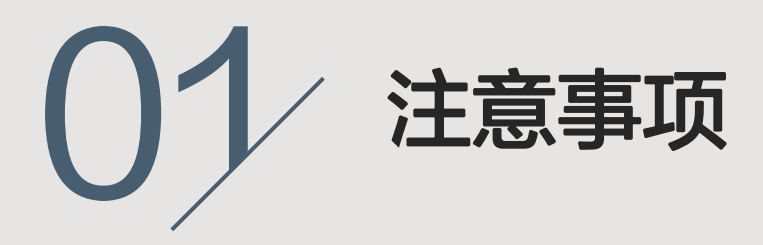

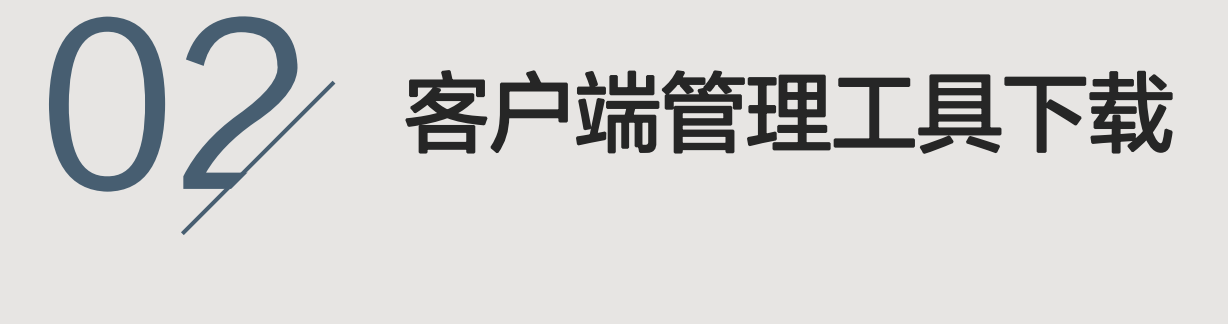

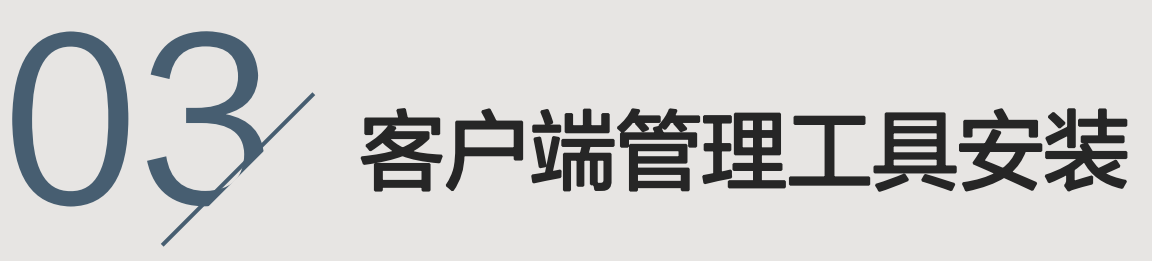

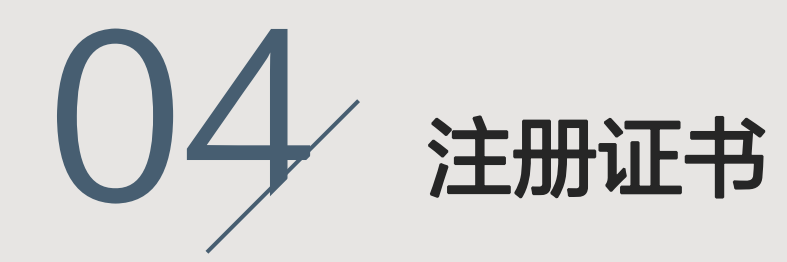

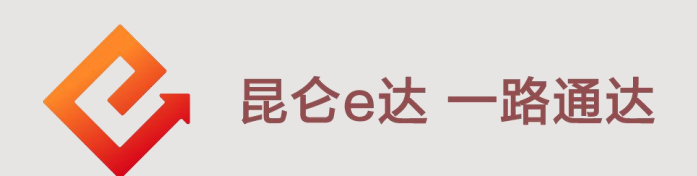

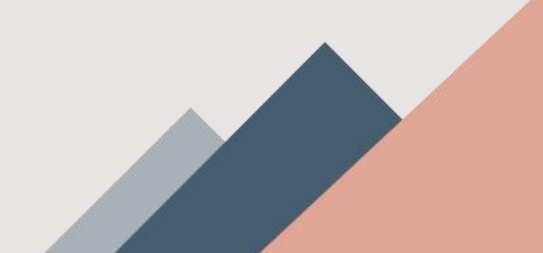

1.注意事项

网银e盾:

①可通过所持e盾序列号判断所需下载的驱动:

天地融e盾:介质序列号以KLBANK00或KLBANK90开头; 飞天e盾:介质序列号以KLBANK01或KLBANK91开头。 ②e盾客户端管理工具下载与安装适用于个人网银及企业网 银e盾。

③安装完客户端管理工具后,需点击操作"注册证书"才可 以在网银上进行需要使用e盾的相应操作。

④点击操作"删除证书"后则只能到柜面进行补发证书(个 人客户可通过全行任意网点,企业客户需通过开户网点办 理)。

⑤点击操作"注销证书"后可以通过客户端管理工具点击操 作"注册证书"进行重新注册e盾证书。

⑥若在安装客户端管理工具后,首次使用E盾时将语言设置 为英文,可卸载客户端管理工具<mark>重新安装</mark>进行语言的修改。

#### 2.e盾客户端管理工具下载

#### 1.登陆昆仑银行官网:<u>www.klb.cn</u> 2.点击<mark>电子银行</mark>,下拉页面左下方有"<mark>下载中心</mark>",点击"<mark>更多</mark>"。

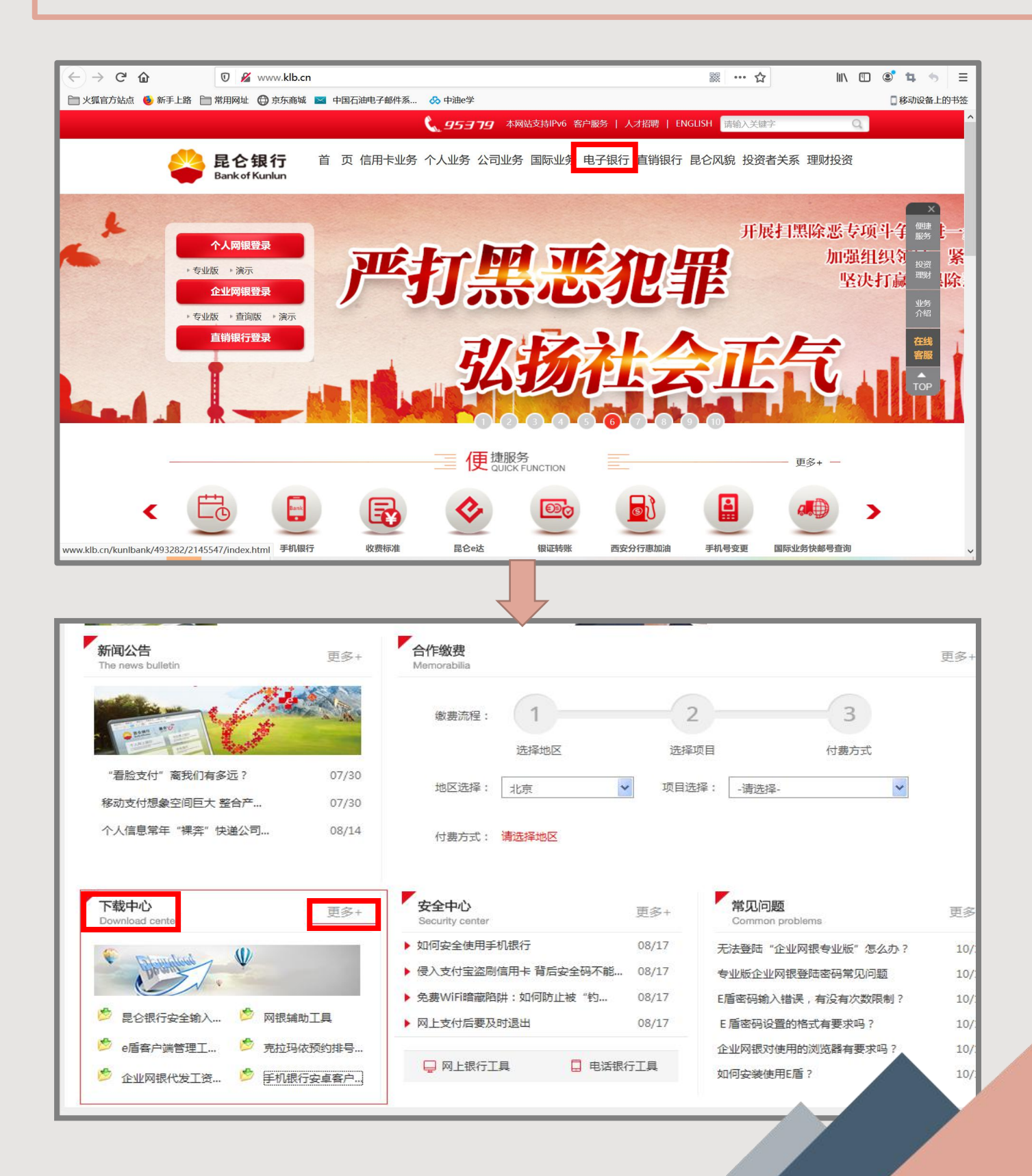

#### 2.e盾客户端管理工具下载

3.选择所需下载的飞天或者天地融e盾客户端管理工具。 4.点击下载对应"e盾客户端管理工具",也可右键点击相 应的e盾客户端管理工具,选择"目标另存为"。(建议可 选择下载存放至"桌面"以便查找)

| <mark>电子银行</mark><br>Bectronic banking<br>忽所在位置: 首页 > 电子银行 > 下载中心 |   |                           |                |  |  |
|-------------------------------------------------------------------|---|---------------------------|----------------|--|--|
|                                                                   |   |                           |                |  |  |
| 合作激展                                                              | ~ | e盾客户端管理工具(飞天)             | 07/04          |  |  |
| 下载中心                                                              | > | 网提辅助工具                    | 11/27          |  |  |
| 安全中心                                                              | v | 手机跟行安卓發戶調 网想安全輸入賽件        | 08/28          |  |  |
| 网上银行                                                              | v | 企业网想批量文件编辑工具              | 09/27          |  |  |
| 手机很行                                                              | ~ | 个人网眼批量文件编辑工具  克拉玛依预约律号客户请 | 06/17<br>06/25 |  |  |
| 电话银行                                                              | ~ | 上一页 1 下一页                 |                |  |  |
| 短信服务                                                              | ~ |                           |                |  |  |
| 企业网上银行                                                            | ~ |                           |                |  |  |
| 人业商業得信                                                            | ~ |                           |                |  |  |

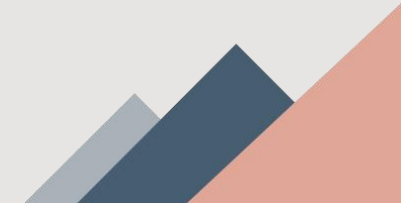

3.e盾客户端管理工具安装

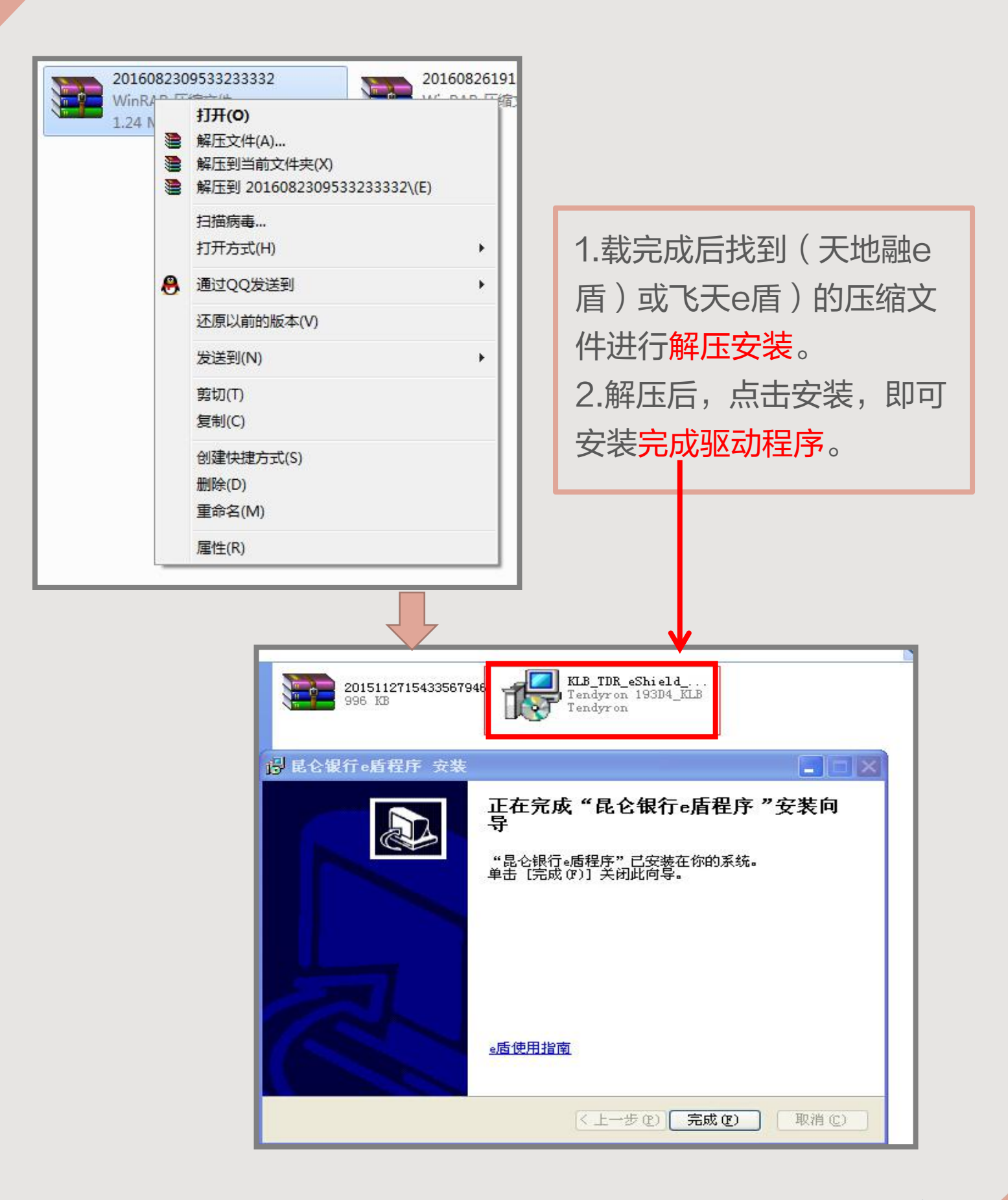

### 4.e盾证书注册

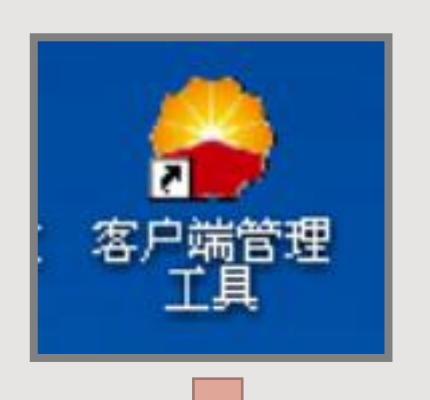

1.安装完成后,插入e盾,点击 "客户端管理工具"宝石花图标 即可打开。 2.点击<mark>证书-注册证书</mark>,即可完成 e盾客户端管理工具注册。

| 持有者             | 颁发者        | 起始日期                  | 结束日期                |
|-----------------|------------|-----------------------|---------------------|
| LBANK0000905430 | CFCA Opera | . 2012-01-05 18:05:20 | 2017-01-05 18:05:20 |
|                 |            |                       |                     |
|                 |            |                       |                     |
|                 |            |                       |                     |
|                 |            |                       |                     |
|                 |            |                       |                     |
| 1               |            |                       |                     |
| 本王にお            | 注册证书       | 注销证书                  | 無除证书                |

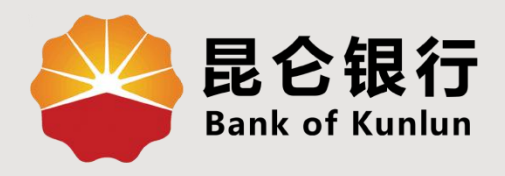

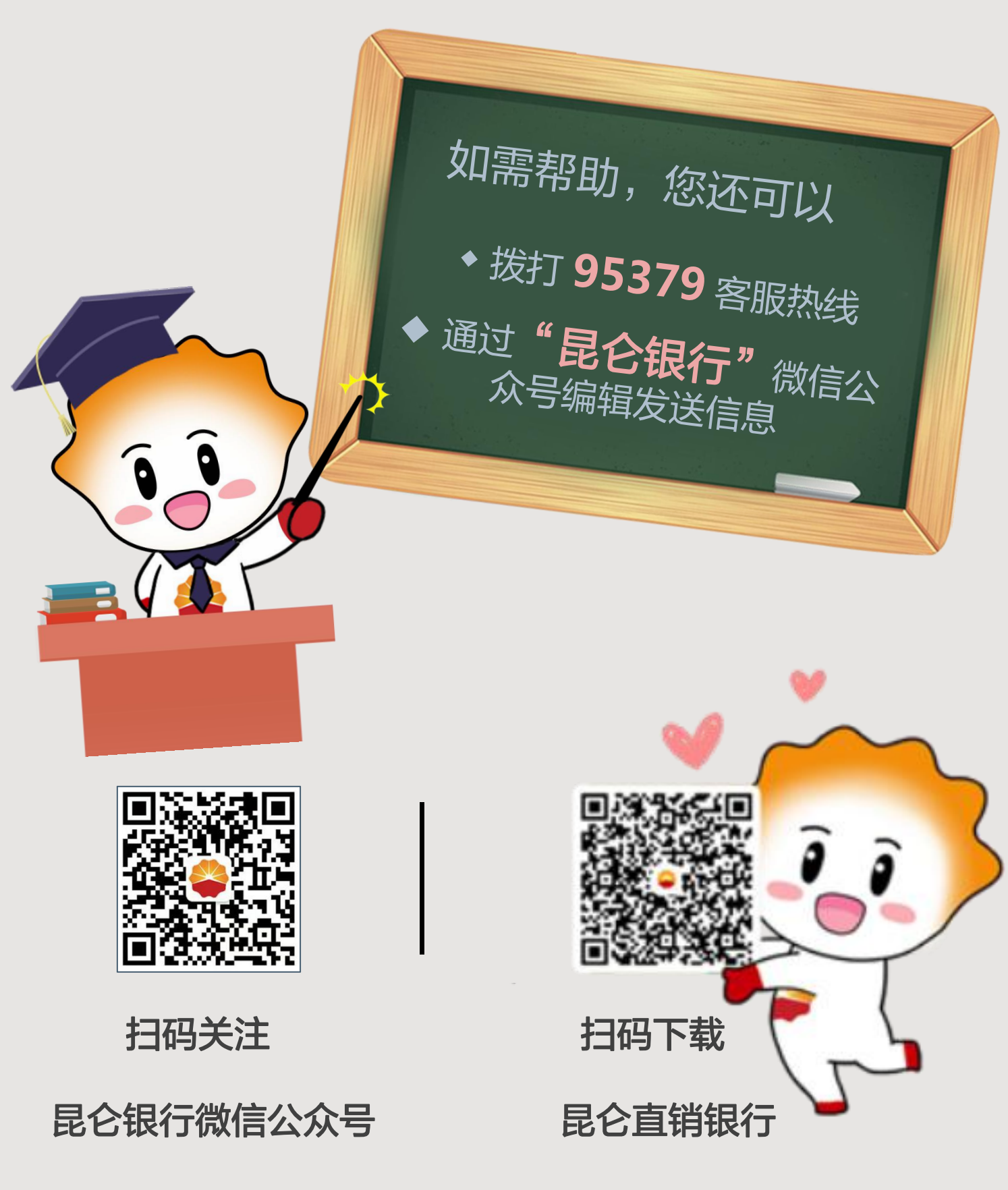

运营服务中心网络金融运营中心制